## 更新クレジットの申請と確認方法

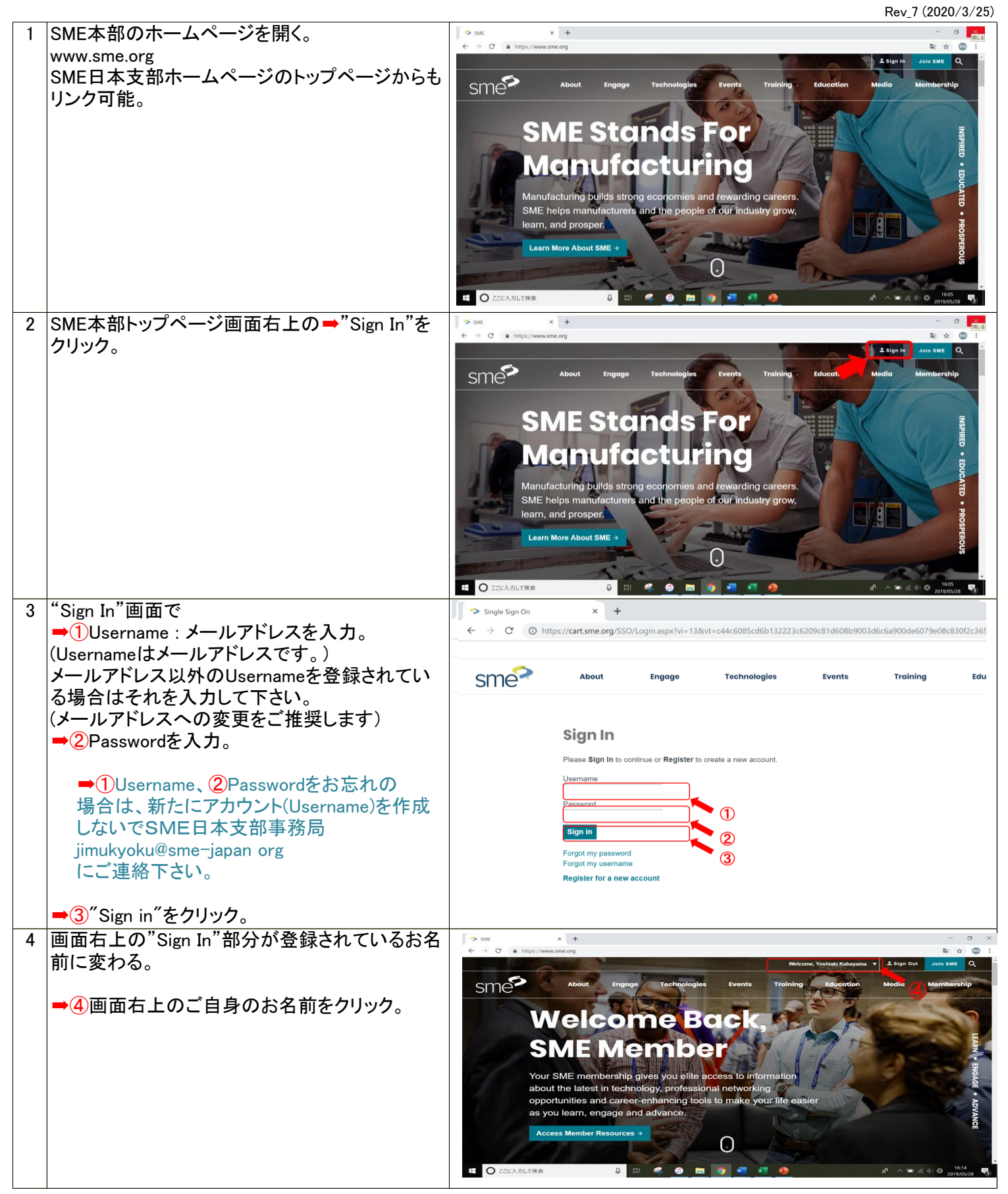

| - |                                            |                                                   |                                                                                   |                       |                                                               |                                                  |                                                             |                                   |                           |                     |
|---|--------------------------------------------|---------------------------------------------------|-----------------------------------------------------------------------------------|-----------------------|---------------------------------------------------------------|--------------------------------------------------|-------------------------------------------------------------|-----------------------------------|---------------------------|---------------------|
| 5 | ➡⑤ My Account をクリック。                       | SME                                               | × +                                                                               |                       |                                                               |                                                  |                                                             |                                   |                           | - 0 ×               |
|   |                                            |                                                   | , , , , , , , , , , , , , , , , , , ,                                             |                       |                                                               |                                                  | Welcome, 1                                                  | ʻoshiaki Kabayama 🔻 🙏             | Sign Out Join S           | SME Q               |
|   | サインイン(ログイン)できない場合は御社のSME                   | cmo                                               | About                                                                             | Engage                | Technologies                                                  | Events                                           | Trait                                                       | My Account                        | dia Memt                  | bership             |
|   | ご担当者、またはSME日本支部                            | SITIE                                             |                                                                                   |                       |                                                               |                                                  |                                                             |                                   |                           |                     |
|   | (jimukyoku@sme-japan.org)にご連絡下さい。          |                                                   | Mal                                                                               |                       | DO P                                                          |                                                  | 10                                                          | A.                                | w.                        |                     |
|   |                                            |                                                   | Nei                                                                               | 201                   | IIG DU                                                        | JUR.                                             |                                                             | 15                                |                           | S                   |
|   |                                            |                                                   | SME                                                                               | Me                    | mhe                                                           |                                                  | 1 17                                                        | The I                             |                           | EARN                |
|   |                                            |                                                   |                                                                                   | 1211                  |                                                               | ( STAR                                           |                                                             | 6-22                              |                           | m                   |
|   |                                            | Y                                                 | our SME men                                                                       | nbership g            | gives you elite ac                                            | ccess to info                                    | rmation                                                     |                                   |                           | IGAG                |
|   |                                            | a                                                 | bout the lates                                                                    | st in techno          | ology, profession                                             | al networkir                                     | Ig vir life easier                                          |                                   |                           |                     |
|   |                                            | a                                                 | s you learn, e                                                                    | engage an             | d advance.                                                    | ro make ye                                       | ui inc cuoici                                               |                                   |                           | DVA                 |
|   |                                            |                                                   | Access Member                                                                     | Resources             |                                                               |                                                  |                                                             |                                   |                           | NCE                 |
|   |                                            |                                                   |                                                                                   |                       |                                                               | $\odot$                                          |                                                             |                                   |                           |                     |
|   |                                            |                                                   |                                                                                   |                       | Zanda -                                                       |                                                  |                                                             |                                   |                           | 16:20               |
|   |                                            | E O ここに入力しても                                      | 東索                                                                                | 0 8                   | i 🤏 🥝 💻                                                       | <u> </u>                                         |                                                             | R <sup>A</sup>                    | ~ • @ @ 0                 | 2019/05/28 (3)      |
| 6 | My Account画面で左コラムの"Certification"の         | > My Account                                      | × +                                                                               |                       |                                                               |                                                  |                                                             |                                   |                           | - ø ×               |
| v | my Nocount自由でユーシーの Continuation の          | $\leftrightarrow$ $\rightarrow$ C $\odot$ https:/ | //cart.sme.org/Personify                                                          | yEbusiness/My-A       | ccount/ct/6a5bf2e08e73c48                                     | d240d4809a8d2683                                 | a79444b2a0f0a35b18                                          | 38bf77ab9b97607b3d9b5f5a          | )109784e 輝 Q              | . ☆ 💿 i             |
|   | 中の= <sup>(</sup> ) My transcripts そうりううする。 |                                                   |                                                                                   |                       |                                                               |                                                  |                                                             | Welcome, Yoshiaki Kabayama        | ≜ Sign Out Cart           | Join SHE            |
|   |                                            | sme                                               | About                                                                             | Engage                | Technologies                                                  | Events                                           | Training                                                    | Education M                       | odia Mer                  | mbership            |
|   |                                            |                                                   |                                                                                   |                       |                                                               |                                                  |                                                             |                                   |                           |                     |
|   |                                            |                                                   | Profile<br>My Account<br>Name & Profile                                           | N                     | ly Account                                                    |                                                  |                                                             |                                   |                           |                     |
|   |                                            |                                                   | Addresses<br>Contact Information                                                  | 0                     | Overview                                                      |                                                  |                                                             |                                   |                           |                     |
|   |                                            |                                                   | Username / Password<br>Education                                                  | đ                     | Secretary<br>Japan Chapb                                      | ayama, CMige:<br>er 180                          |                                                             |                                   |                           |                     |
|   |                                            |                                                   | Membership & Partic<br>Membership Details<br>Committees                           | cipation              | Vpdate Remove Japan                                           | 2 6F, 2-12-3 Shiba-Daimo<br>)12                  | n Minato-Ku                                                 |                                   |                           |                     |
|   |                                            |                                                   | SME Connect                                                                       |                       | 81(3)345989-<br>kabayama@t                                    | 48<br>sme-japan.org                              |                                                             |                                   |                           |                     |
|   |                                            |                                                   | Member Unit Roster<br>Certification                                               |                       | Aembership Summary                                            |                                                  |                                                             |                                   |                           |                     |
|   |                                            |                                                   | My Certifications<br>My Transcripts                                               | L S                   | Itatus: Active                                                |                                                  |                                                             |                                   |                           |                     |
|   |                                            |                                                   | My Portfolio Submissi<br>Purchases                                                |                       | tember Type: SME Membe<br>tember Number: 00001532201          | rship<br>10                                      |                                                             |                                   |                           |                     |
|   |                                            |                                                   | Digital Content Access<br>Purchase History                                        | 15                    | View Details                                                  |                                                  |                                                             |                                   |                           |                     |
|   |                                            |                                                   | Pay Open Orders<br>Departies History                                              | <u>д</u> н            | e a 🗖                                                         | <b>6 7 8</b>                                     |                                                             | A                                 | ∧ <b>™</b> ∉ ∉ Ø          | 16:26               |
|   |                                            | Charles of the                                    |                                                                                   |                       |                                                               |                                                  | -                                                           | <u>^</u>                          |                           | 2019/05/28          |
| 7 | 期間内の登録クレジットを閲覧するには                         | Transcripts                                       | × +                                                                               |                       |                                                               |                                                  |                                                             |                                   | -                         | - ø ×               |
| - | "Transcripts"画面上の➡⑦"Date Range"プルダ         | $\leftrightarrow$ $\rightarrow$ $C$ $()$ https:/  | //cart.sme.org/Personify                                                          | yEbusiness/My-Ac      | ccount/Transcripts#                                           |                                                  |                                                             |                                   | ≌∂ Q                      | x 💿 i               |
|   |                                            |                                                   |                                                                                   | _                     |                                                               |                                                  |                                                             | Welcome, Yoshiaki Kabayama        | ⊥ sign Out Cart           | Join SME            |
|   | フラブニュー て開始牛方口と除了牛方口と旧た                     | sme                                               | About                                                                             | Engago                | Technologies                                                  | Events                                           | Training                                                    | Education Me                      | lia Mem                   | bership             |
|   | 9 00                                       |                                                   | Profile                                                                           | Му                    | Account > Transcripts                                         |                                                  |                                                             |                                   |                           |                     |
|   |                                            |                                                   | My Account<br>Name & Profile<br>Addresses                                         | т                     | ranscripts                                                    |                                                  |                                                             |                                   |                           |                     |
|   | ●8 Credit Type ノルタワンメニューで                  |                                                   | Contact Information<br>Username / Password                                        | d C                   | ate Range: 1/1/2017                                           | 10 5/28/2019                                     |                                                             |                                   |                           |                     |
|   | Technologist(CMfgT)、またはEngineer(CMfgE)を    |                                                   | Education<br>Membership & Partic                                                  | sipation              | Search Clear                                                  |                                                  | 7                                                           | )                                 |                           |                     |
|   | 選択。"Search"をクリック。                          |                                                   | Committees<br>SME Connect                                                         |                       | dd Transcript                                                 | <b>9</b>                                         |                                                             | <u>(10</u>                        |                           |                     |
|   |                                            |                                                   | Dashboard<br>Member Unit Roster                                                   |                       | otal Credits: 24.00                                           | SHIRA MACHINE CO.                                | LTD Plant tour                                              | Transcripts sorted by credit date |                           |                     |
|   | ▶9 指定した期間に登録されたクレジット総数                     |                                                   | Certification<br>My Certifications                                                | ſ                     | Credit Date: 7/26/2018<br>Activity Type: ASQ/AME/SME          | Chapter Meetings                                 |                                                             |                                   |                           |                     |
|   | が表示される                                     |                                                   | My Transcripts<br>My Exam Scores<br>My Portfolio Submissie                        | ions                  | Credit Type: Engineer<br># of Credits: 1.00<br>Documentation: |                                                  |                                                             |                                   |                           |                     |
|   | 13 AVC1000                                 |                                                   | Purchases<br>Digital Content Access                                               | is Si                 | ME Japan monthly visits - TC                                  | SHIBA MACHINE CO.,                               | LTD Engineering lec                                         | ture meeting                      |                           |                     |
|   |                                            |                                                   | Purchase History<br>Pay Open Orders                                               | s                     | ME Japan monthly visits - Ka                                  | anto Seiki Co., Ltd Pl<br>anto Seiki Co., Ltd Fr | ant tour                                                    | eting                             |                           |                     |
|   | ■●● 相正した期间に登録されたクレンットの●                    | 土 〇 ここに入力して検                                      | 索                                                                                 | 4 🛃                   |                                                               | 🧿 🐖 🗶                                            | 4                                                           | ۳٩                                | `≌ /∄. 4° 😂 <sub>20</sub> | 16:30<br>019/05/28  |
|   | 寛衣か衣示される。                                  |                                                   |                                                                                   |                       |                                                               |                                                  |                                                             |                                   |                           |                     |
|   |                                            | -                                                 |                                                                                   |                       |                                                               |                                                  |                                                             |                                   |                           |                     |
| 8 | ➡⑪ 新たにクレジット登録するには                          | Transcripts                                       | + ×                                                                               | L.Thursing and A.L. A | eren unt (Transcerinte #                                      |                                                  |                                                             |                                   | 5a G                      | - a ×               |
|   | "Add Transcript"をクリックする。                   | € → C U nttps/                                    | //cart.sme.org/Personity                                                          | ryEbusiness/My-A      | account/ transcripts#                                         |                                                  |                                                             | Welcome, Yoshiaki Kabayama        | ± Sign Out Cart           | t Join SME          |
|   |                                            | sme                                               | About                                                                             | Engage                | Technologies                                                  | Events                                           | Training                                                    | Education M                       | ledia Me                  | embership           |
|   |                                            | Sinc                                              |                                                                                   |                       |                                                               |                                                  |                                                             |                                   |                           | _                   |
|   |                                            |                                                   | Profile<br>My Account                                                             | M                     | Account > Transcripts                                         |                                                  |                                                             |                                   |                           |                     |
|   |                                            |                                                   | Name & Profile<br>Addresses                                                       | 1                     | runscripts                                                    | and the latent state                             |                                                             |                                   |                           |                     |
|   |                                            |                                                   | Username / Password<br>Education                                                  | rd d                  | Credit Type: Engineer                                         | . mm ∾ [5/28/2019                                |                                                             |                                   |                           |                     |
|   |                                            |                                                   | Membership & Partic                                                               | cipation              | Search Clear                                                  |                                                  |                                                             |                                   |                           |                     |
|   |                                            |                                                   | Committees<br>SME Connect                                                         | C                     | Add Transcript                                                |                                                  |                                                             |                                   |                           |                     |
|   |                                            |                                                   | Dashboard<br>Member Unit Roster                                                   | 1                     | Fotal Credits: 24.00<br>SME Japan monthly visits - T          | OSHIBA MACHINE CO                                | , LTD Plant tour                                            | Transcripts sorted by credit date |                           |                     |
|   |                                            |                                                   | Certification<br>My Certifications<br>My Transcripte                              |                       | Credit Date: 7/26/2018<br>Activity Type: ASQ/AME/SMI          | E Chapter Meetings                               |                                                             |                                   |                           |                     |
|   |                                            |                                                   | My Exam Scores<br>My Portfolio Submissi                                           | sions                 | # of Credits: 1,00<br>Documentation:                          |                                                  |                                                             |                                   |                           |                     |
|   |                                            | 1                                                 | Burchases                                                                         |                       | ME Japan monthly visite - T                                   | OSHIBA MACHINE CO                                |                                                             |                                   |                           |                     |
|   |                                            |                                                   | Digital Content Acces                                                             | 55                    | sme supuri montiny visits - 1                                 | O SHIEA MACHINE CC                               | ., LTD Engineering le                                       | cture meeting >                   |                           |                     |
|   |                                            |                                                   | Digital Content Acces<br>Purchase History<br>Pay Open Orders<br>Departion History | ss                    | SME Japan monthly visits - K<br>SME Japan monthly visits - K  | (anto Seiki Co., Ltd )                           | , LTD Engineering le<br>Plant tour<br>Engineering lecture m | ecture meeting >                  |                           |                     |
|   |                                            | 壬 🔘 ここに入力して検                                      | Digital Content Acces<br>Purchase History<br>Pay Open Orders                      | 55<br>                | SME Japan monthly visits - K                                  | Canto Seiki Co. Ltd                              | Ant tour                                                    | enting >                          | ^ ☜ ଲ 40 ⊗                | 16:30<br>2019/05/28 |

| 9  | "Add Transcript"ボックスが表示されるので技術                                                                                                    | Image: Strategisting     x     +            ← → C         O         O         Mtps://cart.sme.org/Person/s/Ebusiness/My-Account/Transcripts#           B)         C         O |                                                                                                    |                             |                                                                                                    |                            |                                                                   |                      |                   |                  |                      | ×   |
|----|----------------------------------------------------------------------------------------------------|----------------------------------------------------------------------------------------------------|----------------------------------------------------------------------------------------------------|-----------------------------|----------------------------------------------------------------------------------------------------|----------------------------|-------------------------------------------------------------------|----------------------|-------------------|------------------|----------------------|-----|
|    | 的活動実績を記入する。                                                                                                    |                                                                                                    |                                                                                                    |                             |                                                                                                    |                            |                                                                   | Welcome, Yoshiaki Ka | abayama 🙏 Sign Ov | n Cart a         | In SME               | ^   |
|    | ➡⑪に☑を入れ、                                                                                                    | sme                                                                                                    | About                                                                                                    | Engage                      | Technologie                                                                                                    | s Events                   | Training                                                          | Education            | Media             | Member           | ship                 |     |
|    | ➡①"Save"をクリックすると登録される。                                                                                                    |                                                                                                    | Prefile<br>Man & Anderse<br>Anderse<br>Advesse<br>Total<br>Constantion<br>Ball Constanti<br>Constantion<br>Constantion<br>Constan | d<br>sipation<br>ions<br>is | Wy Account > Travence (P<br>Carl Carl Carl Carl<br>- Annue<br>- Annue<br>-               | h ts                       | •)<br>•)<br>as true and accurate.                                 |                      |                   |                  |                      |     |
| 10 | 新規登録後のクレジットを閲覧するには                                                                                                    | Transcripts                                                                                                    | × +                                                                                                    |                             |                                                                                                    |                            |                                                                   |                      | <u> </u>          |                  | 1640<br>- 11<br>- 17 | ××  |
|    | "Transcripts"画面上の                                                                                                    | $\leftarrow$ $\rightarrow$ C () https://                                                                                                    | /cart.sme.org/PersonifyEb                                                                                                    | ousiness/M                  | /-Account/Transcripts                                                                                                    | đ                          |                                                                   |                      |                   | B <sub>6</sub> ∈ | *                    |     |
|    | ■10"Data Banga"プルダウンメニューで開始在                                                                                                    | <u>_</u>                                                                                                    |                                                                                                    |                             |                                                                                                    |                            |                                                                   | Welcome, Yoshial     | ki Kabayama 🏦 Si  | gn Out Carl      | Join SM              | - i |
|    |                                                                                                    | sme                                                                                                    | About Er                                                                                                    | ngage                       | Technologie                                                                                                    | s Events                   | Training                                                          | Education            | Media             | Me               | mbership             |     |
|    | <ul> <li>★12 パリキアロを指定する。</li> <li>◆15 "Credit Type"プルダウンメニューで<br/>Technologist(CMfgT)、またはEngineer(CMfgE)を<br/>選択。"Search"をクリック。</li> <li>◆16 指定した期間に登録されたクレジット総数<br/>が表示される。</li> </ul> |                                                                                                    | Profile<br>My Account<br>Name & Protein<br>Addresses<br>Contact (information<br>Username / Password<br>Education<br>Membership & Participe<br>Contification<br>Member Util Roter<br>Costfiction<br>My Centification<br>My Centifications<br>My Canacitation<br>My Canacitation<br>My Canaci                                                                                                    | ation<br>9                  | Ny Account > Transcripti<br>Transcripti<br>Date Race 1/1/20<br>Creat Type (Engine<br>Total Credits: 24.0<br>SME Japan month)<br>Codi Date: 72<br>Adving Type: Engine<br>Codi Date: 72<br>Adving Type: Engine<br>Date: Engine<br>Codi Date: 72<br>Adving Type: Engine<br>Date: Engine<br>Codi Date: 72<br>Adving Type: Engine<br>Date: Engine<br>Codi Date: 72<br>Adving Type: Engine<br>Date: Engine<br>Codi Date: 72<br>Codi Date: 72<br>Codi Codi Date: 72<br>Codi Codi Date: 72<br>Codi Codi Date: 72<br>Codi Codi Date: 72<br>Codi Codi Date: 72<br>Codi Codi Date: 72<br>Codi Codi Date: 72<br>Codi Codi Date: 72<br>Codi Codi Date: 72<br>Codi Codi Date: 72<br>Codi Codi Date: 72<br>Codi Codi Date: 72<br>Codi Codi Codi Codi<br>Codi Codi Codi<br>Codi Codi<br>Codi Codi<br>Codi Codi<br>Codi<br>Codi | 17 THE IN STATUTE          | 9 III<br>CO, LTD Plant tour<br>CO, LTD Engineerin<br>L Plant tour | Decreption           | ed by ordet dans  |                  |                      |     |
|    | ➡① 指定した期間に登録されたクレジットの一<br>覧表が表示される。                                                                                                    | 王 O ここに入力して検                                                                                                    | n                                                                                                    | 8                           | SME Japan months                                                                                                    | vvisita-Kanto Selki Co. Uz | Englineering leetu                                                | re meeting           | R 1               | • /, 4○ Ø        | 16:30<br>2019/05/28  | 3   |